Step 1: At the Student Center page, select the "Menu" Icon.

| You are not enrolled in classes. | Search                  | ~ |
|----------------------------------|-------------------------|---|
|                                  |                         |   |
|                                  | Plan                    | > |
| Enrollment Shopping Cart         | Enroll                  | > |
|                                  | My Academics            | > |
|                                  | PAWS                    | > |
|                                  | Schedule Planner        | > |
|                                  | Are you a Q or an S?    | > |
|                                  | Course Conversion Guide | > |

Step 2: A drop-down menu will appear, select the "Change of Majors/Minors" link.

| Academics       |           | ×                           |
|-----------------|-----------|-----------------------------|
| Change of Majo  | rs/Minors | Class Schedule              |
| Course History  |           | Enrollment Verification     |
| Enrollment: Add |           | Enrollment: Drop            |
| Enrollment: Swa | ар        | Exam Schedule               |
| Grades          |           | Transcript: View Unofficial |

Step 3: Select the "Create New Request" button to be directed to the next page.

| Return to Student Center      |    |           |
|-------------------------------|----|-----------|
| Change of Major/Minor Request |    |           |
| Joe Coyote                    | ID | 000226420 |
| There is no existing request. |    |           |
| Create New Request            |    |           |

#### Step 4: To Change/Drop a Major/Minor, follow instructions 1, 2, and 3.

## Change of Major/Minor Request

#### Joe Coyote

ID 000226420

Your current major(s)/minor(s) are reflected in the box below.

To make CHANGES (Keep, Change or Drop):

1. Choose from the dropdown menu.

2. Select the "Search" icon. You will be directed to a search page.

3. Academic Plan Type must remain the same by major to major and by minor to minor.

\*Please Note: Impacted majors (or pre-majors) are not available through this process. Please contact the department of the major for further instructions. (Message 32000, 1256)

# $\star$ In this example, we will select "Change" to change the major:

| D | Declared Major(s) / Minor(s) |          |   |                       |              |        |  |
|---|------------------------------|----------|---|-----------------------|--------------|--------|--|
|   |                              | $\frown$ |   | Current Major/Minor   | Academic Pla | n Type |  |
|   | /                            | Кеер     | T | Nursing - Pre-Nursing |              | Major  |  |
| 1 | 2                            | Change   |   | Minor in Psychology   |              | Minor  |  |
|   |                              | Кеер     | / |                       | ,            |        |  |

| Declared Major(s) / Minor(s) |          |                      |                       |                    |  |
|------------------------------|----------|----------------------|-----------------------|--------------------|--|
|                              | Search   | Proposed Major/Minor | Current Major/Minor   | Academic Plan Type |  |
| 1 Change 🔻                   | Q        |                      | Nursing - Pre-Nursing | Major              |  |
| 2 Keep 🔻                     | $\smile$ |                      | Minor in Psychology   | Minor              |  |

# Step 5: Enter the name of the major in the Search Box to search for available majors. Then select "Search".

# Select New Major(s)/Minor(s)

Enter the name of the major and/or minor (e.g. English) in the Search box, then select "Search".

\*Please Note: Impacted majors (or pre-majors) are not available through this process. Please contact the department of the major for further instructions.

|         | (Message 32000, 1259) |
|---------|-----------------------|
| English |                       |
| Search  |                       |

|                  | (          | OK Canc | el  |                                                     |
|------------------|------------|---------|-----|-----------------------------------------------------|
|                  |            |         |     |                                                     |
|                  | $\bigcirc$ | Major   | BA  | Bachelor of Arts - English - Linguistics Track      |
| <                | 0          | Major   | BA  | Bachelor of Arts - English - Creative Writing Track |
|                  | ۲          | Major   | BA  | Bachelor of Arts - English - Literature Track       |
|                  | $\bigcirc$ | Major   | BA  | Bachelor of Arts - English                          |
|                  | $\bigcirc$ | Major   | BA  | Bachelor of Arts - English                          |
| $\left( \right)$ | (          | OK Can  | cel |                                                     |

Step 6: Select the major then "OK" to proceed to the next page.

Step 7: To add a Major/Minor, follow instructions 1, 2, and 3.

To ADD a Major/Minor:

- 1. Choose the Add Major(s)/Minor(s) button below.
- 2. Select the "Search" icon. You will be directed to a search page.
- 3. To add more than one major/minor, select the plus (+) icon.
- (Message 32000, 1264)

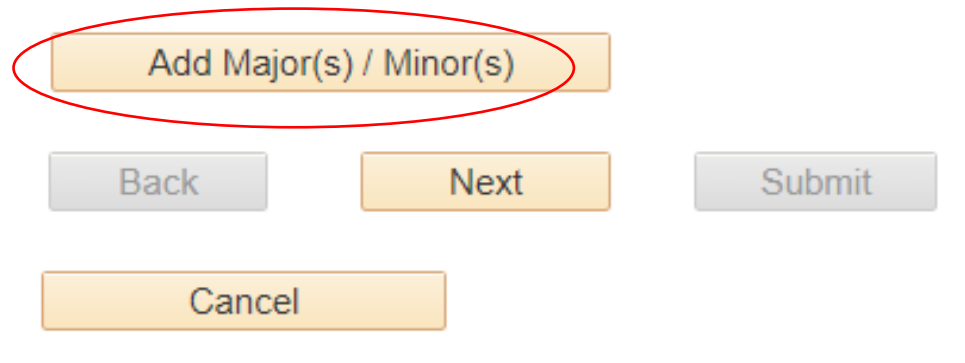

 $\star$  In this example, we will add a MINOR to the Academic Plan.

Step 8: Enter the name of the minor in the Search Box to search for available minors. Select the "Search" icon to advance.

| Major(s) / Minor(s) | ) to Add |        |     |
|---------------------|----------|--------|-----|
| ( 9                 |          |        | + - |
| Ŭ                   |          |        |     |
| Back                | Next     | Submit |     |
| Cancel              |          |        |     |

Step 9: Enter the name of the minor in the Search Box to search for available minors. Then select "Search".

# Select New Major(s)/Minor(s)

Enter the name of the major and/or minor (e.g. English) in the Search box, then select "Search".

\*Please Note: Impacted majors (or pre-majors) are not available through this process. Please contact the department of the major for further instructions.

(Message 32000, 1259)

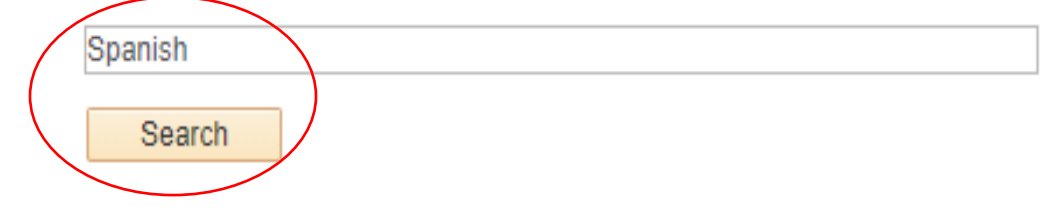

# Step 10: Select the minor then "OK" to proceed to the next page.

Select major or minor then "OK" to advance to the next page or "Cancel" to return to the beginning.

(Message 32000, 1274)

|            | United and the second second s |    |                                                                                       |
|------------|----------------------------------------------------------------------------------------------------|----|---------------------------------------------------------------------------------------|
| 0          | Major                                                                                                    | BA | Bachelor of Arts - Liberal Studies - Spanish Studies Track                            |
| $\bigcirc$ | Major                                                                                                    | BA | Bachelor of Arts - Spanish - Hispanic Literature, Language, and<br>Civilization Track |
| ۲          | Minor                                                                                                    |    | Minor in Spanish                                                                      |
| $\bigcirc$ | Major                                                                                                    | BA | Bachelor of Arts - Spanish - Business Track                                           |
| $\bigcirc$ | Major                                                                                                    | BA | Bachelor of Arts - Spanish - Communication Studies Track                              |
| $\bigcirc$ | Major                                                                                                    | BA | Bachelor of Arts - Spanish - Hispanic Cultural Studies Track                          |

## Step 11: Once returned to the Academic Plan page, select the "Next" button.

| Maj | or(s) / Mino<br>Search | or(s) to Add |                  |     |
|-----|------------------------|--------------|------------------|-----|
| 1   | Q                      | Minor        | Minor in Spanish | ÷ = |
|     |                        |              |                  |     |
|     | Back                   | Next         | Submit           |     |
|     | Daun                   | INCAL        | Oubline          |     |
|     |                        |              |                  |     |

## Step 12: Verify your Proposed Change(s).

#### Change of Major/Minor Request

#### Joe Coyote

#### ID 000226420

| Decl | Declared Major(s) / Minor(s) |       |  |  |  |
|------|------------------------------|-------|--|--|--|
|      |                              |       |  |  |  |
| 1    | Nursing - Pre-Nursing        | Major |  |  |  |
| 2    | Minor in Psychology          | Minor |  |  |  |

Please verify your selection.

To cancel and return to previous page, select 'Back'

(Message 32000, 1260)

| Proposed Change(s)                                  |       | $\frown$ |
|-----------------------------------------------------|-------|----------|
|                                                     |       | Action   |
| Bachelor of Arts - English - Creative Writing Track | Major | Change   |
| 2 Minor in Psychology                               | Minor | Keep     |
| 3 Minor in Spanish                                  | Minor | Add      |
|                                                     |       |          |

## Step 13: Enter the reason for these changes. Then select "Submit":

Your submission will go through an approval process. Please provide the reason for this request in the box below, then select "Submit". (Message 32000, 1286)

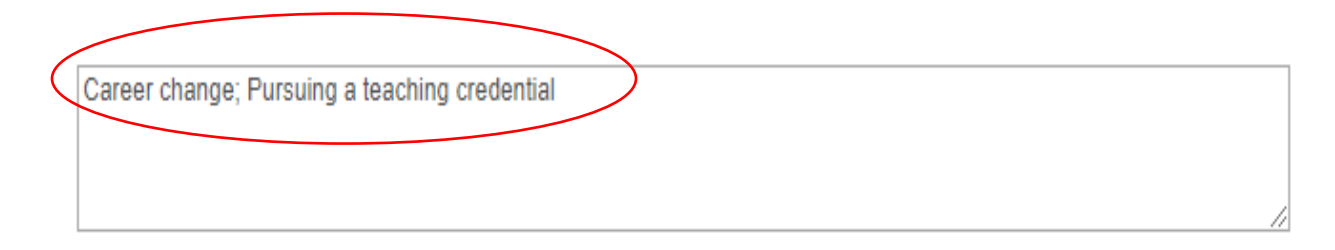

Step 14: You are now ready to submit your request. Select the "Submit" button.

| Back   | Next | Submit |
|--------|------|--------|
| Cancel | _    |        |